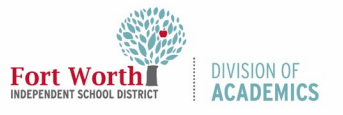

## Quick Reference Guide

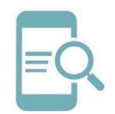

# Navigate My Portfolio in Eduphoria!

#### Overview

Eduphoria! allows teachers, staff, and administration to manage and verify Professional Development courses they have registered for using the app. The purpose of this Quick Reference Guide (QRG) is to help participants view their current portfolio entries and how to print a Certificate of Achievement.

### **Getting Started**

1. Navigate to the My FWISD ClassLink Portal.

#### http://fwisd.org/myfwisd

- 2. Click Sign in with Microsoft.
- 3. Click the icon for **Eduphoria!** from the ClassLink Launchpad.

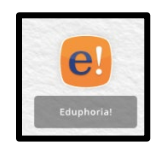

4. Click the Strive icon.

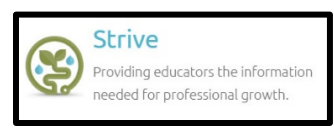

You will be directed to the course overview page.

### View Your Portfolio

- 1. Click **My Professional Learning** from the left side menu.
- 2. Click the **PORTFOLIO** tab from the top menu.
- 3. Click the **My Portfolio icon** in the lower left corner of the Portfolio section to view entries.

| 1 | My Evaluation Process    | ENROLLED COURSES COMPLETED COURSES | PORTFOLIO |
|---|--------------------------|------------------------------------|-----------|
|   | My Professional Learning | E                                  |           |
| ٥ | Available Courses        | Registration & Portfolio           |           |

From this screen you can view courses you are currently enrolled in, or have received credit for.

| ENROLLED COURSES         | COMPLETED COURSES                                                                                                    | /ORTFOLIO                                                                                                    |   |
|--------------------------|----------------------------------------------------------------------------------------------------|----------------------------------------------------------------------------------------------------|---|
| Desistantian & Desitatio | Portfolio History                                                                                                    | Gu Print                                                                                                    |   |
| Registration & Portroito | All Level Art                                                                                                    | Pertfolio for David Andrews                                                                                                    |   |
| My Perdolo               | Technology Applications                                                                                                    | April, 2020 to Mey, 2020                                                                                                    |   |
|                          | June 2019 to May 2020                                                                                                    | Portfolio Summary for David Andrews                                                                                                    | * |
|                          | EDTECH Webinar: Hyperdocs     Nay 20, 2029     EDTECH Webinar: Pear Deck     Nay 18, 2029     EDTECH Webinar: Google     Classroom Assignments & | Total credits earned to date:<br>@ EDTECH Reporting Calegory, 15 Credit(s)<br>Bail Tennes (BEC CFR, 15 Credit(s)<br>@ FitX, 6 Credit(s)<br>Certifications |   |
|                          | Nay 18, 2020                                                                                                    | All-Level Art (Expines December 2022)     End Technology Applications (Lifetime Status)                                                                   |   |
|                          | Way 15, 2020                                                                                                    | Portfolio Entries from June 2019 to May 2020                                                                                                    |   |
| Portfolio Options        | EDTECH Webinar: OneDrive<br>Nay 11, 2020                                                                                                    | Credit Items:                                                                                                    |   |
| Add New Portfolio Entry  | May 11, 2020                                                                                                    | <ul> <li>FileX, 6 Credit(s)</li> </ul>                                                                                                    |   |
| Add New Certification    | EDTECH Webinar: Google                                                                                                    |                                                                                                    |   |

#### **Print Your Certificates**

- 1. Click **My Professional Learning** from the left side menu.
- 2. Click the **COMPLETED COURSES** tab.

| Wy Evaluation Process    | ENROLLED COURSES COMPLETED COURSES PORTFOLIO                                                          |                  |
|--------------------------|----------------------------------------------------------------------------------------------------|------------------|
| My Professional Learning |                                                                                                    |                  |
| Available Courses        | EDTECH Webinar: Hyperdocs<br>Standard Course                                                          |                  |
|                          | Aredit Earned     S/20/202     Credit Earned     S/20/202     Credit Earned     S/20/202     Survey N | 0<br>>t Required |

This will generate a list of courses you have completed sorted numerically by the most recent date.

- 3. Select the course you need to print a certificate for.
- 4. Click **Reports** in upper left corner of the Course Details description.

| Course      | Details                              |
|-------------|--------------------------------------|
| 踚 Reports 🔹 |                                      |
| You have    | been granted credit for this course. |

5. Select Create Certificate.

A PDF copy of your **Certificate of Achievement** will download and be available for you to print for verification.

| Certificate of Achievement                 |                                                                    |
|--------------------------------------------|--------------------------------------------------------------------|
|                                            | presented to                                                       |
| Education                                  | onal Technology                                                    |
| Successful Completion of EDT<br>(Self-Pace | ECH eCourse: itslearning Basics (539-7670<br>ed 06/05/19-03/29/20) |
| Mon                                        | day, March 30, 2020                                                |
| The following                              | ng credit has been awarded:                                        |
| EDTECH R.<br>Texas SBEC CPE, 3             | eporting Category, 3 Credits<br>9 Credits - SBEC Provider # 220903 |
|                                            | Educational Technology                                             |
| Fort Worth                                 | Educational Technology, Instructor                                 |